# Глава 4. Файл Бронирования – Обязательные элементы

| Глава 4 . Файл Бронирования — Обязательные элементы                |  |
|--------------------------------------------------------------------|--|
| Файл Бронирования                                                  |  |
| Поле имени пассажира                                               |  |
| Примечания в поле имени пассажира                                  |  |
| Поле имени пассажира при бронировании группы                       |  |
| Поле телефона                                                      |  |
| Поле информации об оформлении билета                               |  |
| Поле подписи                                                       |  |
| Завершение бронирования                                            |  |
| Отмена бронирования                                                |  |
| вызов бронирования                                                 |  |
| Список пассажиров                                                  |  |
| Упражнение № 5                                                     |  |
| Номер бронирования в системе авиакомпании                          |  |
| Печать файла бронирования                                          |  |
| История бронирования                                               |  |
| <br>Копирование и отправка маршрутной информации с Trip Quote Copy |  |
| Упражнение № 6                                                     |  |
|                                                                    |  |

# Файл Бронирования

Информация о пассажирах хранится в бронировании (Booking File).

Основные элементы бронирования:

- Имя пассажира Name of passenger N.
- Сегменты маршрута Itinerary I
- **Телефоны** Phone P.
- Статус оформления билета Ticketing arrangement T.
- Поле подписи Received from R.

Данная информация может быть введена в любом порядке до завершения работы с файлом бронирования (End Transaction).

Пример бронирования:

| W3P0KS/49 MOWNH E353496 AG 99999992 07JUL  |      |
|--------------------------------------------|------|
| 1. SU 2452 Y 15SEP SVOCDG HK1 0750 1045 0* | E TH |
| 2. SU 2451 Y 255EP CDG5V0 HK1 1145 1620 0* | E SU |
| *ALL *P *TD *VL *PI                        |      |
| FONE-MOWT*7-495-9602204 TRAVELPORT ELENA G |      |
| TKTG-TAU/MO01AUG                           |      |

# Поле имени пассажира

(H/N.)

#### Взрослые пассажиры и дети с 2 до 12 лет

Поле имени пассажира включает в себя фамилию, имя пассажира полностью, титул, а также примечания. Поля имени сохраняются в бронировании в порядке их ввода в бронирование. Максимальное количество знаков в поле имени 55, тире не допускается.

#### Создание для взрослого:

#### > N.GALILEO/PETRMR

Создание для ребенка:

#### > N.GALILEO/IVANMSTR\*P-C10 DOB 10JAN06

При указании типа пассажира со скидкой для детей от 2х до 12ти лет и даты рождения последовательность квалификаторов после знака \* принципиальна: при вводе идентификатора скидки на первом месте, сообщение SSRCHLD о наличии ребенка в бронировании генерируется в авиакомпанию автоматически. Разделение пробелом обязательно!

#### Просмотр:

≻ \*N

Ответ системы:

1.1GALILEO/SMARTMR 2.1GALILEO/CHILDMSTR\*P-C10

#### Изменение:

> N.P4@GALILEO/OLEGMR

#### Удаление:

≻ N.P1@

#### Важные моменты:

- Максимально 9 пассажиров могут быть включены в бронирование. Для 10 и более пассажиров создается групповое бронирование (Group Booking File).
- Сокращениями титулов, принятыми IATA, являются **MR, MRS, MISS, MSTR** и **MS**.
- Имя пассажира указывается полностью.
- Изменение поля имени: не все перевозчики разрешают изменение имени после создания бронирования.

#### Travelport

# Дети до 2 лет

Создание:

- N.I/GALILEO/EGORMSTR\*10JUL08 P-INF младенец без места
- N.GALILEO/OLGAMISS\*10JUL08 P-INS младенец с местом

## Пожалуйста, указывайте модификаторы в четкой последовательности!!!

#### Изменение:

> N.P7@I/GALILEO/TANJA MISS\*14JUL08 P-INF

### Удаление:

≻ N.P2@

#### Важные моменты:

- Для младенца (ребенка до 2 лет) создается поле имени, но **место для него не бронируется**. В бронировании младенец не может указываться первым пассажиром. Количество младенцев в бронировании не может превышать количество взрослых пассажиров.
- Имя маленького ребенка указывается полностью и добавляется его дата рождения в формате DDMMMYY, где DD – дата, MMM – месяц, YY – год рождения (14JUL08) – это обязательная форма запроса. Также можно добавить код типа пассажира (P-INF), перед которым обязательно нужен пробел.
- Идентификатор I/ автоматически создает SSR элемент. Первый младенец привязывается с первому пассажиру.

# Примечания в поле имени пассажира

Поле примечания может содержать минимум 2 знака, максимум 33 знака.

#### Создание:

- N.GALILEO/TIMMSTR\*P-C07 дети от 2 до 12 лет
- N.GALILEO/SOPHIEMISS\*P-SRC70 пожилые пассажиры от 66 лет
- N.GALILEO/EDOUARDMR\*P-YTH22 молодежь до 25 лет

#### Изменение:

> N.P3@\*P-SRC68

#### Удаление:

≻ N.P3@\*

Важные моменты:

- Для детей в возрасте до 2-х лет (infants), детей в возрасте от 2 до 12 лет (children), студентов и пожилых пассажиров примечания в поле имени являются обязательными. Вызов на экран списка кодов типов пассажира осуществляется форматом РТС (H/PTC).
- Примечания в поле имени не передаются в авиакомпанию.
- В **билете** примечания, указанные в поле имени после знака \*, печатаются во второй строке графы "Name of Passenger".
- Изменение примечания в поле имени разрешено в любое время, оно не является изменением поля имени.

# Поле имени пассажира при бронировании группы

Если количество пассажиров превышает 9, необходимо создавать групповое бронирование.

#### > N.G/50SKITOUR

где 50 – количество мест в группе; SKITOUR – название группы.

# Поле телефона (H/P.)

Создание:

- > P.MOWT\*495 795 32 99 WORLD TRVL MARIA
- > P.MOWB\*711 12 12 KOROLEV/VMR
- P.MOWH\*434 80 77 KOROLEVA/EMRS
- P.MOWE\*GALILEO//MAIL.RU

#### Просмотр:

· **\***Р или \*Р

#### Ответ системы:

FONE-MOWT\*7-495-9602204 TRAVELPORT ELENA G

#### Изменение:

# P.3@MOWH\*795 80 77 ORLOVA/EMRS

#### Удаление:

#### ≻ P.3@

Если необходимо ввести сразу несколько контактных телефонов, команды можно объединить знаком +.

Для обозначения различных типов номеров телефонов используются следующие коды:

- T\* Турагентство (Travel Agency)
- B\* Рабочий (Business)
- М\* Мобильный (Mobile)
- H\* Место жительства (Residence Ноте или Hotel)
- А\* Гостиница
- E\* E-mail

#### Важные моменты:

- Для обозначения добавочного номера используется "EXT" или 'X" (P.MOWB\*495 284 54 80 EXT 518).
- В авиакомпании передается только первое поле номера телефона, а именно телефон туристического агентства (P.MOWT\*.....).
- При вводе адресов e-mail символ «@» заменяется «//», а символ нижнего подчеркивания «\_» - двумя тире «--».

# Поле информации об оформлении билета (н/т.)

Информация о дате продажи билета (Ticketing Arrangement) предназначена только для внутреннего использования агентом, в авиакомпанию сообщение не генерируется. В указанную дату бронирование попадает в 10 очередь. При оформлении билета поле изменяется автоматически.

#### Создание:

- > T.TAU/12OCT билет будет оформлен 12OCT
- > T.TAU/12OCT\*check visa before sell можно ввести свободный текст
- T.T\* билет оформлен

#### Просмотр:

\*TD или \*TD

#### Ответ системы:

TKTG-TAU/TU200CT

#### Изменение:

T.@TAU/15OCT\*CALL PAX TEL 490453

#### Удаление:

≻ T.@

# Поле подписи

(H/R.)

Создание:

- > R.PSGR
- > R.IVANOVA/MRS

#### Изменение:

> R.@PETROVA/MR

#### Удаление:

≻ R.@

После завершения бронирования информация, содержащаяся в данном поле, сохраняется в системе и в дальнейшем не может быть удалена или изменена. После ввода любых изменений в бронирование для выполнения команды сохранения бронирования необходимо внести информацию в поле "Received from".

В меню Приложения-Настройки приложения можно установить значение поля:

```
Автоматическое получение
AG
```

И в этом случае элемент создается в бронировании автоматически.

#### Travelport

Возможно создание элементов бронирования в графическом экране, расположенном в пункте меню «PNR» - «Создать/редактировать информацию о пассажире»:

| Информация | о клиенте           |                    |                      |                     | ×             |             |                    |              |
|------------|---------------------|--------------------|----------------------|---------------------|---------------|-------------|--------------------|--------------|
| Фамилия    | Часто летающие пас  | сажиры Контакты    | Адреса Оформл        | ление билета Форма  | оплаты        |             |                    |              |
| Фамилии    | 4                   |                    |                      |                     |               |             |                    |              |
| Фамилия    | (обязательно):      | Им                 | ія (обязательно) и т | итул (дополнительно | ):            |             |                    |              |
| IVANOV     |                     | 0                  | LEG MSTR             |                     |               |             |                    |              |
| Ремарки    | и поля имени (факул | льтативно):        |                      |                     |               |             |                    |              |
| P-C07      |                     |                    |                      | Младенец            |               |             |                    |              |
| Информа    | ация о пассажир     | ax                 |                      |                     |               |             |                    |              |
| Тип        | Фамилия             | Им                 | я Ремар              | оки в поле имени    |               |             |                    |              |
| ADT        | IVANOV              | Информация о клиен | те                   |                     |               |             | ×                  |              |
| ADT        | IVANOV              | Фамилия Часто л    | етающие пассажиры    | Контакты Адреса     | Оформлен      | ие билета 🛛 | Форма оплаты       |              |
|            |                     | Номера телеф       | онов                 | Адреса E-mai        | 1             |             |                    |              |
|            |                     | Код города:        | Тип телефона:        | Тип Email:          | Адрес E-mail: |             |                    |              |
|            |                     | MOW - MOSC         | ✓ Agency ✓           | выберитет 🗸         |               |             |                    |              |
|            |                     | Номер телефона:    |                      | Комментарий:        |               |             |                    |              |
|            |                     | 7-495-1234567 A    | GENCY ABC            |                     |               |             |                    |              |
|            |                     | Контактные да      | нные                 |                     |               |             |                    |              |
|            |                     | Код города         | Тип Ном              | vep / E-mail        | Коммент       | арий        |                    |              |
|            |                     | MOW                | Agency 7-495-123     | 34567 AGENCY AB     |               |             |                    |              |
|            |                     |                    | Информация о кли     | иенте               |               |             |                    | X            |
|            |                     |                    | Фамилия Част         | о детающие пассажир | ы Контакты    | Адреса      | Оформление билета  | Форма оплаты |
|            |                     |                    | 0                    |                     |               |             | oqopiinenne onnera |              |
|            |                     |                    | Обязательны          | ые поля оформлен    | ия оилета     |             |                    |              |
|            |                     |                    |                      | ticketing date      | ×             |             |                    |              |
|            |                     |                    | Дата:                | licketing date      | Ŧ             |             |                    |              |
|            |                     |                    | 15-Oct-15            |                     | 30            |             |                    |              |
|            |                     |                    | Дополнител           | ьные поля оформи    | ения билет    | ra          |                    |              |
|            |                     |                    | Ремарки:             |                     |               |             |                    |              |
|            |                     |                    | ISSUE TICKETS        |                     |               |             |                    |              |
|            |                     |                    | Код офиса фил        | иала:               |               |             |                    |              |
|            |                     |                    |                      |                     |               |             |                    |              |
|            |                     |                    | Сообщение            | об оформлении би    | лета          |             |                    |              |
|            |                     |                    | TAU/150CT            | 1550E HCKETS        |               |             |                    |              |
|            |                     |                    |                      |                     |               |             |                    |              |
|            |                     |                    |                      |                     |               |             | Сохранить          | Отмена       |

Этот экран также доступен кликом по выделенным зеленым элементам бронирования:

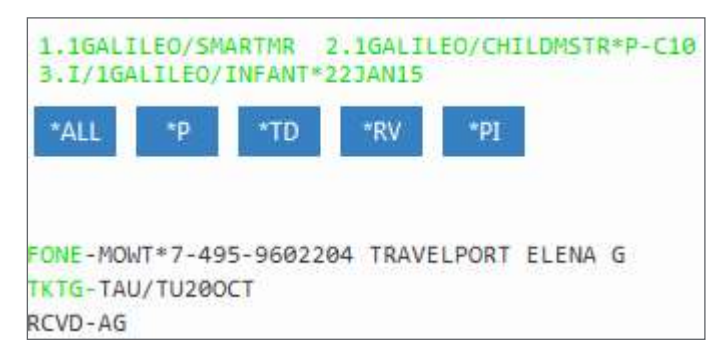

# Завершение бронирования

(H/END)

#### Сохранение информации и завершение работы с бронированием (<u>End Transaction</u>):

#### ≻ E

Команда завершения работы означает: бронирование будет закрыто и сохранено в базе данных Galileo.

| Ответ с | системы:              |                                |                                                                                                    |  |
|---------|-----------------------|--------------------------------|----------------------------------------------------------------------------------------------------|--|
| ok -    | 3W71YB-WORLD          | TRAVEL                         | MOW                                                                                                    |  |
|         | OK<br>3W71YB<br>World | Брониро<br>Номер б<br>Агентств | рвание сохранено<br>ронирования (Reference-number / Record Locator)<br>во, в котором создано бронирование |  |

Для выполнения последующих операций бронирование сначала должно быть найдено в базе данных Galileo и открыто, то есть, переведено в **активное состояние**.

Сохранение бронирования и отправление маршрута на все введенные e-mail адреса:

≻ EM

| Ответ сис | стемы:       |        |     |
|-----------|--------------|--------|-----|
| EMOK -    | 3W71YB-WORLD | TRAVEL | MOW |

Сохранение бронирования и повторный вызов его на экран:

#### > ER

Бронирование вызвано и находится в активном состоянии.

Сохранение бронирования, отправление маршрута на е-mail и повторный вызов его на экран:

#### > ERM

Сохранение бронирования и отправление маршрута на e-mail оформленного билета:

#### > EM\*ETR

После сохранения бронирования маршрут можно отправить пассажиру также через приложение ViewTrip, набрав в терминале формат:

#### > #VT

### Отмена бронирования (H/IGNORE)

В зависимости от ситуации команда игнорирования имеет различные функции:

- ✓ Сохраненное бронирование с кодом PNR:
  - "игнорирование" бронирования последние изменения не сохраняются, бронирование закрывается (переходит в неактивное состояние)

≻ I

• "игнорирование" бронирования – последние изменения не сохраняются, бронирование открывается в первоначальном виде (находится в активном состоянии)

> IR

- ✓ Несохраненное бронирование **без кода PNR**:
  - аннуляция всей информации

> |

### Вызов бронирования

#### (H/RETRIVE)

Бронирование может быть найдено в базе данных Galileo различными способами:

с указанием номера бронирования:

> \*3KHJ6L

с указанием фамилии пассажира:

➤ \*-MUELLER

поиск по всем офисам агентства:

> **\*\*B-MUELLER** 

с указанием первой буквы фамилии пассажира:

≻ \*-M\*

с указанием названия группы:

#### > \*-G/название группы

Если существует всего лишь одно бронирование на данную фамилию, то бронирование будет отображено на экране сразу. Если существуют несколько бронирований на одну и ту же фамилию, то на экран будет выведен список фамилий.

| 1-*- | GALILEO     | +       |      |         |             |           |       |  |
|------|-------------|---------|------|---------|-------------|-----------|-------|--|
| >    |             |         |      |         |             |           |       |  |
| 001  | 01GALILEO/L | IVIAMRS | X 28 | JUN 002 | Ø1GALILEO/L | IVIA X    | 04NOV |  |
| 003  | 01GALILEO/A | NNAMRS  | X 15 | NOV 004 | Ø1GALILEO/D | ANIILMS X | 15NOV |  |
| 005  | Ø1GALILEO/K | ONSTMR  | X 15 | NOV 006 | Ø1GALILEO/L | IVIA X    | 27DEC |  |
| 007  | Ø1GALILEO/K | OSTMR   | X 15 | FEB 008 | Ø1GALILEO/K | ONSTMR X  | 15FEB |  |

Для выбора нужного Вам бронирования используется знак "\*" и соответствующий номер в списке (например, **\*2**).

\*L – возврат к списку пассажиров

## Список пассажиров (H/LD)

Список всех бронирований, сделанных в Вашем РСС с активными сегментами на 15 декабря:

> LD/ALL/15DEC-D

где D – модификатор вывода информации на экран

Ответ системы:

```
1-LD/ALL/15JUN-

>LD/ALL/15JUN-D

B.F. COUNT 1

RLOC USER CREATION SEGMENT

DATE DATE

1. GALILEO/ELENA+ >*8CFMFQ· 49 140CT15 15JUN16

GALILEO/KONST+

GALILEO/DMITM+

I/GALILEO/ALI+
```

Список всех бронирований, сделанных в Вашем РСС с активными сегментами на 15 декабря на авиакомпанию KLM:

#### > LD/ALL/KL/15DEC-D

Список всех бронирований, сделанных в Вашем РСС с активными сегментами на 15 декабря на рейс KL605:

#### > LD/ALL/KL605/15DEC-D

Список тех бронирований, билеты по которым не выписаны:

#### > LD/UTK/KL605/15DEC-D

или **выписаны** 

LD/TKT/KL605/15DEC-D

# Упражнение № 5

Пожалуйста, создайте бронирование по следующим инструкциям и сохраните его. Даты вылета – через 6 месяцев от текущей даты:

| Пассажиры:           | 2 взрослых и один ребенок до 2х лет, все с Вашей фамилией |    |          |  |  |
|----------------------|-----------------------------------------------------------|----|----------|--|--|
| Контактные телефоны: | 495 257 65 65 World Travel<br>495 домашний номер телефона |    |          |  |  |
| Класс бронирования:  | Экономический (Ү)                                         |    |          |  |  |
| Рейсы:               | Москва-Цюрих                                              | LX | 10 число |  |  |
|                      | Цюрих-Мадрид                                              | IB | 15 число |  |  |
|                      | Мадрид-Москва                                             | SU | 21 число |  |  |
| Оформление билета:   | тайм лимит на завтра.                                     |    |          |  |  |

Номер бронирования в системе авиакомпании

| C7GMN0/49 MOWNH E353496 AG 99999992 150CT                                            |    |
|--------------------------------------------------------------------------------------|----|
| 1.11VANOV/IVANMR 2.11VANOV/OLEGMSTR*P-C07<br>1. SU 2210 Y 15JUN SVOARN HK2 0950 1100 | 0* |
| E WE<br>2. SK 903 V 151UN ARNEWR HK2 1225 1455                                       | 0* |
| E WE                                                                                 |    |
| 3. KL 642 Y 25JUN JFKAMS HK2 1745 #0700<br>E SA/SU1                                  | 0* |
| 4. KL 901 Y 26JUN AMSSVO HK2 0825 1235                                               | 0* |
|                                                                                      |    |
| *ALL *P *TD *VL *SI *PI                                                              |    |
| `₩                                                                                   |    |
|                                                                                      |    |

После завершения бронирования в PNR появляется номер бронирования в системе бронирования авиакомпании (VENDOR LOCATOR).

Vendor Locator является подтверждением гарантии бронирования в системе авиакомпании и гарантией бронирования.

Вызов номера бронирования в системе авиакомпании:

≻ \*VL

Ответ системы:

```
VENDOR LOCATOR
VLOC-SU*XUCTOG/15OCT 0557
2. 1A*4MBV8D/15OCT 0557
```

# Печать файла бронирования

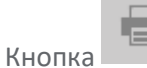

в окне просмотра PNR.

Печать с экрана:

> CTRL B

Печать бронирования:

- P-\*ALL со всеми полями;
- P-\*R текущее бронирование.

Печать маршрута:

> TKPDID

# История бронирования

(H/HIST)

При сохранении бронирования (End Transaction) создается его историческая часть (History). Любое изменение в бронировании записывается в исторической части.

Последние изменения бронирования расположены в верхней части экрана истории, т.е. читать информацию следует снизу вверх.

► \*H

Существуют два варианта отображения истории.

#### Расширенный просмотр:

Ответ системы:

÷ 1-\*H > ٦ «Стандартный просмотр» \*\* ИСТОРИЯ ФАЙЛА БРОНИРОВАНИЯ \*\* ТИП ИСТОРИИ: All history  $\sim$ БРОНИРОВАНИЕ СОЗДАНО: E353496 ДАТА:150CT 05:57 UTC ОРИГИНАЛ ПОЛУЧЕН ОТ:EG 150CT 05:58 UTC - CHANGE CREATED BY 0558: \*\*\*\*\* C7GMNØ \*\*\*\*\* \*\* HISTORY HISTORY \*\* ADDED INCOMING VENDOR REMARK (AVI) A1A \*ADTK1GTOKL BY 16JUN16/0800Z OTHERWISE WILL BE XXLD 150CT 05:57 UTC - CHANGE CREATED BY 0557: VENDOR 1A\*4MBV8D MUCRM1A 150CT 0557 15OCT 05:57 UTC - CHANGE CREATED: VENDOR LOCATOR REFERENCE (VLR) SK 903 Y 15JUN ARNEWR NN/HK2 1225 1455 O\* KL 642 Y 25JUN JFKAMS NN/HK2 1745 700 0\* 1 KL 901 Y 26JUN AMSSVO NN/HK2 825 1235 O\* 1 ADDED VENDOR LOCATOR (AVL) 1A\*4MBV8D MUCRM1A 150CT 0557 150CT 05:57 UTC - CHANGE CREATED: VENDOR LOCATOR REFERENCE (VLR) SU2210 Y 15JUN SVOARN NN/HK2 950 1100 0\* ADDED VENDOR LOCATOR (AVL) SU\*XUCTOG HDQRMSU 150CT 0557 15OCT 05:57 UTC - CHANGE CREATED BY E353496: ADDED TO QUEUE TRAIL (AQ) 15OCT 0557 PROG. QUEUED TO Q10 325E BY PCF6 ADDED QUEUE PLACE (AQP) PROO/325E\*30 ORIGINAL SEGMENT STATUS (HS) SU2210 Y 15JUN SVOARN NN/HS2 950 1100 O SK 903 Y 15JUN ARNEWR NN/HS2 1225 1455 0 KL 642 Y 25JUN JFKAMS NN/HS2 1745 700 0 1 KL 901 Y 26JUN AMSSVO NN/HS2 825 1235 0 1 ADDED TICKETING (AT) TAU/150CT/ISSUE TICKETS SERVICE INFORMATION \* SERVICE INFORMATION HISTORY EXISTS >\*HSI.

#### Travelport

Ссылка в верхней части меняет экран на стандартный просмотр.

В стандартом просмотре все действия закодированы. Расшифровку можно посмотреть в H/HIST.

```
÷
1-*H
>
                                                                   ٢
                                               «Расширенный
просмотр»
     *****
                                                       *****
                HISTORY
                                            C7GMNØ
** ONLY ACTIVE PRODUCTS EXIST **
** ORIGINAL CREATOR **
RCVD-EG/E353496
CRDT- MOW
                  AG 49
                              0557Z/150CT
** HISTORY **
AVI A1A *ADTK1GTOKL BY 16JUN16/0800Z OTHERWISE WILL BE XXLD
RCVD-MUCRM1A15OCT/0558
CRDT- MUC/
              /1G RM 1A
                              0558Z/150CT
? 1A*4MBV8D MUCRM1A 150CT 0557
RCVD-MUCRM1A15OCT/0557
CRDT- MUC/
              /1G RM 1A
                              0557Z/150CT
VLR SK 903 Y 15JUN ARNEWR NN/HK2 1225
                                        1455
                                             0*
VLR KL 642 Y 25JUN JFKAMS NN/HK2 1745
                                        700
                                              0*
                                                       1
VLR KL 901 Y 26JUN AMSSVO NN/HK2
                                   825 1235
                                              0*
                                                      1
AVL 1A*4MBV8D MUCRM1A 15OCT 0557
RCVD-
                       0557Z/150CT
CRDT- /
          /1G
VLR SU2210 Y 15JUN SVOARN NN/HK2
                                   950 1100
                                              0*
AVL SU*XUCTOG HDORMSU 150CT 0557
RCVD-
CRDT- /
           /1G
                       0557Z/150CT
AQ 15OCT 0557 PROG. QUEUED TO Q10 325E BY PCF6
AOP PROO/325E*30
HS SU2210 Y 15JUN SVOARN NN/HS2
                                  950
                                      1100 0
HS SK 903 Y 15JUN ARNEWR NN/HS2 1225
                                       1455 0
HS KL 642 Y 25JUN JFKAMS NN/HS2 1745
                                        700 O
                                                     1
HS KL 901 Y 26JUN AMSSVO NN/HS2
                                  825
                                       1235
                                             0
                                                     1
AT TAU/150CT/ISSUE TICKETS
* SERVICE INFORMATION HISTORY EXISTS >*HSI.
RCVD-EG/E353496
CRDT- MOW/325E/1G AG 49
                              0557Z/150CT
>
```

# Копирование и отправка маршрутной информации с Trip Quote Copy

Trip Quote Copy копирует информацию маршрута в формат таблицы, который можно редактировать, копировать и вставлять в электронные письма или документы. Trip Quote Copy работает с информацией из экрана наличия мест, расписания рейсов, экрана наличия мест в отелях, PNR и поиска.

Открыть экран Trip Quote Copy можно следующими способами:

- меню Инструменты-Trip Quote Copy
- комбинацией клавиш ALT + Y.
- быстрой командой #CMAIN

Также с помощью быстрых команд можно открывать отдельные вкладке в окне Trip Quote Copy или копировать информацию непосредственно в буфер обмена Windows, не открывая окно Trip Quote Copy.

| Display            | Открыть вкладку в Trip<br>Quote Copy | Скопировать напрямую в<br>буфер обмена |
|--------------------|--------------------------------------|----------------------------------------|
| PNR/Booking File   | #CNR                                 | #CPNR                                  |
| Air Availability   | #CA                                  | #CPA                                   |
| Flight Shopping    | #CFS                                 | #CPFS                                  |
| Hotel Availability | #CHOA                                | #CPHOA                                 |
| Flight Timetable   | #CTT                                 | #CPTT                                  |

Отобразится окно Trip Quote Copy. Если на вашем экране есть информация, соответствующая вкладка отображается автоматически. Например, если экран наличия мест активен, отображается вкладка Availability.

| Trip Quote Copy X                                                                                                    |           |                   |                |                   |              |              |            |            |              |
|----------------------------------------------------------------------------------------------------|-----------|-------------------|----------------|-------------------|--------------|--------------|------------|------------|--------------|
| PNR Availability Shopping Hotel Timetable Global Settings                                                                                          |           |                   |                |                   |              |              |            |            |              |
| SV                                                                                                    | SVO - GRU |                   |                |                   |              |              |            |            |              |
|                                                                                                    | ~         | Origin 🏹          | Destination T  | Connection 🔨      | Dep Time 🛛 🍸 | Arr Date 🛛 🍸 | Arr Time 🍸 | Carrier 🍸  | Carrier Code |
| ±                                                                                                    | 1         | Sheremetyevo Arpt | Guarulhos Arpt | 1 Stop (CDG)      | 06:10        | 15 May       | 16:55      | Multiple   | Multiple     |
| ÷                                                                                                    | 1         | Sheremetyevo Arpt | Guarulhos Arpt | 1 Stop (CDG)      | 06:10        | 15 May       | 16:55      | Air France | AF           |
| ÷                                                                                                    | 1         | Domodedovo Arpt   | Guarulhos Arpt | 1 Stop (FRA)      | 18:00        | 16 May       | 04:50      | Multiple   | Multiple     |
| ÷                                                                                                    | 1         | Domodedovo Arpt   | Guarulhos Arpt | 1 Stop (FRA)      | 18:00        | 16 May       | 04:50      | Multiple   | Multiple     |
| ÷                                                                                                    | 1         | Domodedovo Arpt   | Guarulhos Arpt | 1 Stop (FRA)      | 18:00        | 16 May       | 04:55      | Lufthansa  | LH           |
| ÷                                                                                                    | 1         | Sheremetyevo Arpt | Guarulhos Arpt | 1 Stop (ZRH)      | 18:30        | 16 May       | 05:30      | Multiple   | Multiple     |
| ÷                                                                                                    | 1         | Sheremetyevo Arpt | Guarulhos Arpt | 1 Stop (ZRH)      | 18:30        | 16 May       | 05:30      | Multiple   | Multiple     |
| ÷                                                                                                    | 1         | Sheremetyevo Arpt | Guarulhos Arpt | 1 Stop (MAD)      | 18:15        | 16 May       | 05:20      | Multiple   | Multiple     |
| ÷                                                                                                    | 1         | Sheremetyevo Arpt | Guarulhos Arpt | 1 Stop (MAD)      | 18:15        | 16 May       | 05:20      | Air Europa | UX           |
| ÷                                                                                                    | 1         | Sheremetyevo Arpt | Guarulhos Arpt | 1 Stop (AMS)      | 05:45        | 15 May       | 17:10      | KLM        | KL           |
| ÷                                                                                                    | 4         | Sheremetyevo Arpt | Guarulhos Arpt | 1 Stop (AMS)      | 05:45        | 15 May       | 17:10      | Multiple   | Multiple     |
| ÷                                                                                                    | 1         | Sheremetyevo Arpt | Guarulhos Arpt | 2 Stops (WAW,ZRH) | 18:05        | 16 May       | 05:30      | Multiple   | Multiple     |
| I III                                                                                                    | 1         | Sheremetvevo Arnt | Guarulhos Arnt | 2 Stops (WAW 7RH) | 18-05        | 16 May       | 05-30      | Multiple   | Multiple     |
|                                                                                                    |           |                   |                |                   |              |              |            |            |              |
| Column Visbility                                                                                                    |           |                   |                |                   |              |              |            |            |              |
| ✓ Origin         Departure Date         ✓ Arrival Time         ✓ Operating Carrier                                                                 |           |                   |                |                   |              |              |            |            |              |
| ✓ Destination       ✓ Departure Time       ✓ Carrier       ✓ Flight         ✓ Connection       ✓ Arrival Date       ✓ Carrier Code       Equipment |           |                   |                |                   |              |              |            |            |              |
|                                                                                                    |           |                   |                |                   |              |              | со         | PY         | CANCEL       |

Во вкладке Global Setting можно настроить формат отображения информации.

Установите/снимите выделение, определив поля для копирования информации, затем нажмите СОРҮ.

И далее вставьте информацию в любой документ.

Пример информации о наличии мест на рейсе:

|   |                                      |                                      |             | Don      | <b>A</b>         | <b>A</b>   |                | Comion      |        |
|---|--------------------------------------|--------------------------------------|-------------|----------|------------------|------------|----------------|-------------|--------|
| # | Origin                               | Destination                          | Connection  | Time     | Date             | Time       | Carrier        | Carrier     | Flight |
| 1 | Sheremetyevo Arpt (SVO)              | Charles De Gaulle Intl Arpt<br>(CDG) | Direct      | 06:10    | 15 May           | 09:10      | Aeroflot       | SU          | 3006   |
|   | Charles De Gaulle Intl Arpt<br>(CDG) | Guarulhos Arpt (GRU)                 | Direct      | 10:15    | 15 May           | 16:55      | Air France     | AF          | 456    |
|   | Sheremetyevo Arpt (SVO)              | Charles De Gaulle Intl Arpt<br>(CDG) | Direct      | 06:10    | 15 May           | 09:10      | Air France     | AF          | 1845   |
|   | Charles De Gaulle Intl Arpt<br>(CDG) | Guarulhos Arpt (GRU)                 | Direct      | 10:15    | 15 May           | 16:55      | Air France     | AF          | 456    |
|   | Domodedovo Arpt (DME)                | Frankfurt Intl (FRA)                 | Direct      | 18:00    | 15 May           | 20:25      | Lufthansa      | LH          | 1449   |
| 3 | Frankfurt Intl (FRA)                 | Guarulhos Arpt (GRU)                 | Direct      | 21:50    | 16 May           | 04:50      | LATAM<br>Group | LA          | 8071   |
|   | "Subject to availability at          | time of booking, additiona           | l charges m | ay apply | (bagga<br>hange" | ge fee, se | eat fee), i    | ncludes tax | es" or |

20/04/2018 11:31:32 AM

# Упражнение № 6

Пожалуйста, создайте бронирование по следующим инструкциям и сохраните его. Даты вылета – через 6 месяцев от текущей даты:

| Пассажиры:           | 1 взрослый, 1ребенок 10 лет и 1 младенец до 2х лет, все с Вашей<br>фамилией |          |                      |  |  |
|----------------------|-----------------------------------------------------------------------------|----------|----------------------|--|--|
| Контактные телефоны: | 495 795 32 77 World Travel AG<br>495 222 58 60 - рабочий телефон взрослого  |          |                      |  |  |
| Класс бронирования:  | Экономический (Y)                                                           |          |                      |  |  |
| Рейсы:               | MOW-AMS<br>AMS-MOW                                                          | SU<br>SU | 20 число<br>27 число |  |  |
| Оформление билета:   | тайм лимит на завтра                                                        |          |                      |  |  |

# Для заметок